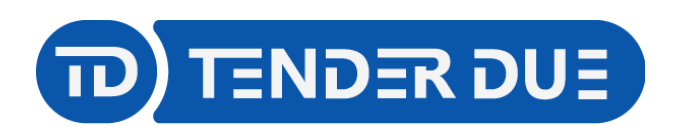

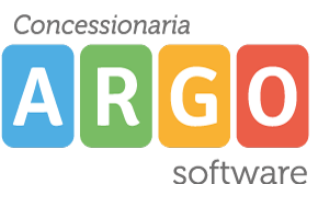

TENDER DUE S.A.S Di Giorgio Rosi - Via Melis Marini 20 09131 Cagliari - E-Mail: info@tenderdue.it Pec: tenderdue@ecert.it - Web: www.tenderdue.it

## PUBBLICAZIONE PAGELLINO SCUOLANEXT LATO FAMIGLIA

In questa guida si intende descrivere nel dettaglio i passaggi operativi per la pubblicazione del pagellino su Scuolanext e quindi visibili ai genitori, sia tramite accesso da PC sia da APP su smartphone.

Accedere dal programma Argo Alunni WEB nel menù *Stampe -> Scrutini -> Pagellino -> Su Modello Personalizzabile* e successivamente selezionare la <u>singola classe</u>.

NOTA: è consigliabile selezionare il corso nella parte sinistra della schermata e la classe in quella destra, in modo che l'operazione avvenga in maniera massiva.

| Struttura della Scuola X                            |    |        |         |                |                              |  |  |
|-----------------------------------------------------|----|--------|---------|----------------|------------------------------|--|--|
| Cognome: Cerca                                      |    |        |         |                | Anno scolastico: 2021/2022 🛇 |  |  |
| 2 Struttura Scolastica                              |    | Classe | Sezione | Corso          | Sede                         |  |  |
| PROGETTO ERICA                                      | 22 | 1      | A       | PROGETTO ERICA | SEDE CENTRALE SUPERIORE      |  |  |
| IA SEDE CENTRALE SUPERIORE                          | 22 | 2      | A       | PROGETTO ERICA | SEDE CENTRALE SUPERIORE      |  |  |
| A SEDE CENTRALE SUPERIORE A SEDE CENTRALE SUPERIORE | -  | 3      | A       | PROGETTO ERICA | SEDE CENTRALE SUPERIORE      |  |  |
| 5A SEDE CENTRALE SUPERIORE                          | 22 | 4      | A       | PROGETTO ERICA | SEDE CENTRALE SUPERIORE      |  |  |
|                                                     | _  |        |         |                |                              |  |  |

Selezionare il modello di pagellino da adottare e spuntare l'opzione *Invia documento in bacheca alunno*.

| Selezionare il documento da stampare                                                       | ×                |  |  |  |  |
|--------------------------------------------------------------------------------------------|------------------|--|--|--|--|
| Data di stampa (ove prevista la variabile XDATA): 16/02/2023                               |                  |  |  |  |  |
| Lista Documenti                                                                            |                  |  |  |  |  |
| Pagellino A3 personalizzabile                                                              | -                |  |  |  |  |
| Pagellino Personalizzabile (voto unico)                                                    |                  |  |  |  |  |
| Pagellino Tabella Voti Quadrimestre                                                        |                  |  |  |  |  |
| Pagellino Tabella Voti Iº Trimestre                                                        |                  |  |  |  |  |
| Pagellino Tabella Voti II° Trimestre                                                       |                  |  |  |  |  |
| Pagellino (6)                                                                              |                  |  |  |  |  |
| Pagellino (7)                                                                              |                  |  |  |  |  |
| Pagellino (8)                                                                              |                  |  |  |  |  |
|                                                                                            | ·                |  |  |  |  |
| 🗌 🗌 Invia documento tramite Mail 🗹 Invia documento in bacheca alunno 🗹 Converti ODT in PDF | Annulla Conferma |  |  |  |  |

**N.B.:** Suggeriamo di visualizzare il pagellino degli alunni prima di effettuare l'invio in bacheca, effettuando la stessa operazione senza spuntare l'opzione *Invia documento in bacheca alunno*.

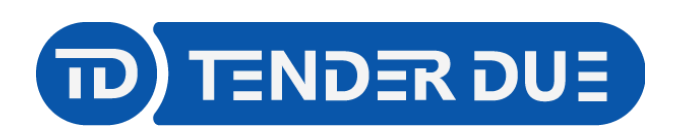

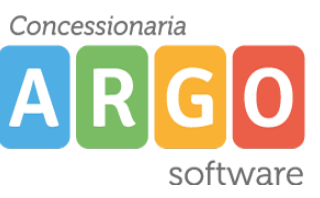

TENDER DUE S.A.S Di Giorgio Rosi – Via Melis Marini 20 09131 Cagliari – E-Mail: info@tenderdue.it Pec: tenderdue@ecert.it – Web: www.tenderdue.it

Nella finestra successiva compilare i campi indicando il nome del file, la data e il messaggio.

| File                |                             | ×                                |
|---------------------|-----------------------------|----------------------------------|
| Nome File:<br>Data: | Pagellino.pdf<br>15/02/2023 | ]                                |
| Messaggio:          | Pagellino I Quadrimestre    |                                  |
|                     |                             | Caratteri inseriti (max 500): 24 |
|                     |                             | Annulla                          |

Cliccando su Conferma apparirà il messaggio Salvataggio in bacheca alunni effettuato con successo.